## Wie Sie Ihre AJA KONA LHe mit Adobe Premiere Pro CS6 nutzen können

Diese Anleitung wurde unter Windows 7 64Bit durchgeführt. Die MAC-Version wurde nicht geprüft.

## Sie benötigen 7 Dinge:

1. Die AJA KONA LHe, vormals auch XENA LHe (NICHT die "KONA LHe Plus", für die gibt es native CS6-Unterstützung)

- 2. Adobe Premiere Pro CS5.5
- 3. Adobe Premiere Pro CS6

4. "AJA Windows Retail Drivers 5.5.2 for Windows (64-bit)" (AJA Retail Drivers-5.5.2-x64.msi.zip)

- 5. "AJA Windows Plug-ins for Adobe 5.5.2" (AJA\_Win\_Adobe\_Plugins-5.5.2-x64.msi.zip)
- 6. "AJA Drivers 10.3.0 for Windows (64-bit)" (AJA\_Win\_Drivers-10.3.0-x64.msi.zip)
- 7. "AJA Windows Plug-ins for Adobe CS6 Version 10.3.0" (AJA\_Adobe\_Win-10.3.0-x64.msi.zip)

Nachdem alle benötigten Dateien heruntergeladen sind, deinstallieren Sie bitte zunächst einmal alle bisherigen Treiber/Plug-ins die Sie für diese Karte bereits installiert haben.

Es ist essentiell wichtig, die richtige Reihenfolge einzuhalten und keinen der Schritte aus zu lassen, da es sonst nicht funktioniert:

- 1. Installieren Sie die "AJA Windows Retail Drivers 5.5.2 for Windows (64-bit)" ohne danach neu zu starten.
- 2. Installieren Sie die "AJA Windows Plug-ins for Adobe 5.5.2".
- 3. Installieren Sie die "AJA Drivers 10.3.0 for Windows (64-bit)" ohne danach neu zu starten.
- 4. Installieren Sie die "AJA Windows Plug-ins for Adobe CS6 Version 10.3.0".
- 5. Deinstallieren Sie die "AJA Drivers 10.3.0 for Windows (64-bit)" ohne danach neu zu starten.
- 6. Installieren Sie die "AJA Windows Retail Drivers 5.5.2 for Windows (64-bit)" und führen einen Neustart durch.

Nun kann das Aja-PlugIn unter Premiere CS6 benutzt werden, um z.B. Videos zu digitalisieren. Ein kleines Problem gibt es jedoch, denn das CS6 PlugIn ist für die neuen 10.3.0-Treiber ausgelegt (von denen die KONA LHe ja eben nicht unterstützt wird), die auf das darin neu enthaltene **Aja Control Panel** setzen um Einstellungen wie Video Input, Audio Input ... usw. vorzunehmen. Im CS6-PlugIn kann das nicht konfiguriert werden und da wir den 5.5.2-Treiber benutzen müssen, steht auch das Aja Control Panel nicht zur Verfügung.

An dieser Stelle kommt Premiere CS5.5 ins Spiel, da wir im CS5.5 PlugIn noch sämtliche Einstellungen direkt vornehmen können und sich interessanter Weise die Einstellungen aus dem CS5.5 PlugIn auf das CS6 PlugIn übertragen.

Viel Erfolg wünscht, Der <u>VIDEOSTATION®</u> Support